## **D.A.V Public School Nerul** <u>School Fees payment Online Mode</u>

- Step1 : Open School Website : <u>www.davnerul.com</u>
- Step2 : -Click on tab **Pay Online Fee** available on the school website's Home Page .
- Step 3: Scroll down and click on the PAY Online Now
- Step 4 :- To login use admission number of your ward both as User Id and Password.
- Step 5:- Enter your current Password which is (ward's admission no) ,and change the password by using your New password and confirm by clicking on <u>Save</u> button. Remember your UserID and Password.
- Step 6:- Again Login with your User Id (ward's admission no.) and New password.
- Step 7 :- Click on **PAY FEE** link on next page.

Step 8: -Select the month 'APR' or any other month or number of months you want to pay and click on **GET FEE**. Students Detail and fee details will be displayed.

Step 9: -Before Clicking on <u>PAY NOW</u> button please check all the details of the students filled in are correct.Click on the <u>PAY NOW</u> button.

- Step 10 : Select the desired option for fee payment ie Debit Card/ Credit Card.
- Step 11 :- Click **OK** on pop-up message .(if any)
- Step 12 :- After processing Fee Receipt will be generated.
- Step 13 :- Parents can <u>print the receipt or can check</u> the paid fee from <u>PAID FEE</u> link (available on top left of the webpage).
- Step 14 :- Logout from your account using the link available on top right of the screen.

.....

- Parents can make use of online fee payment facility from 1<sup>st</sup> of April.
- Pages 2 & 3 shall be seen on the website as given here.
- Page 1 shall explain the process of filling in page 2 & 3.
- In page 1, teachers shall be giving the admission number for each student. This admission number shall be used as username & password. Hence keep it confidential or change as you wish.

## Principal

## **Online Mode**

Step1 : Open School Website : <u>www.davnerul.com</u>

Step2 : Click on tab <u>Pay Online Fee</u> available on the school website's Home Page .

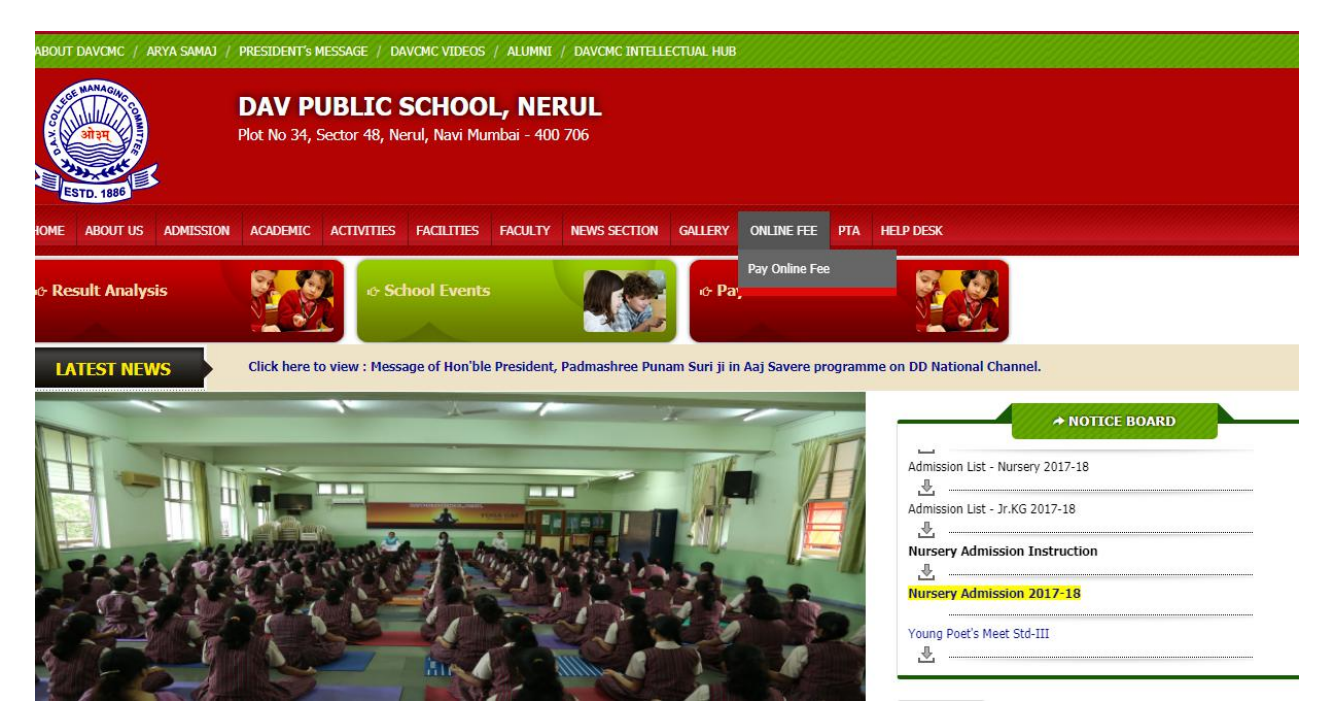

Step 3: Scroll down and click on the PAY Online Now

Step 4 : To login use admission number of your ward both as User Id and Password.

| HOME LOGIN                                                                           |                                                                                          | FORGOT PASSWORD |
|--------------------------------------------------------------------------------------|------------------------------------------------------------------------------------------|-----------------|
| DAV PUBLIC<br>Plot No 34, Sector - 48                                                | SCHOOL, NERUL<br>NERUL,02227714017,.davnerul@gmail.com                                   |                 |
| Login                                                                                |                                                                                          |                 |
| UserID                                                                               | 201800100                                                                                |                 |
| Password                                                                             |                                                                                          |                 |
| NOTE : To login use admissio<br>Help desk No : 2774 3557 / 27<br>TERMS & CONDITION P | Login<br>n number of your ward both as User Id and Password.<br>74 3657<br>RIVACY POLICY |                 |

Step 5: Enter your current Password which is (ward's admission no) ,and change the password by using your New password and confirm by clicking on <u>Save</u> button. Remember your UserID and Password.

| HOME LOGIN                              |                                                        | FORGOT PASSWORD |
|-----------------------------------------|--------------------------------------------------------|-----------------|
| DAV PUBLIC S<br>Plot No 34, Sector - 48 | SCHOOL, NERUL<br>NERUL,02227714017,.davnerul@gmail.com |                 |
| Change Passw                            | ord                                                    |                 |
| Current Password                        |                                                        |                 |
| New Password                            |                                                        |                 |
| Confirm Password                        |                                                        |                 |
|                                         | Save                                                   |                 |
| TERMS & CONDITION P                     | RIVACY POLICY                                          |                 |

Step 6: Again Login with your User Id (ward's admission no.) and New password.

| HOME LOGIN                                                    |                                                                | FORGOT PASSWORD |
|---------------------------------------------------------------|----------------------------------------------------------------|-----------------|
| DAV PUBLIC<br>Plot No 34, Sector - 48                         | SCHOOL, NERUL<br>NERUL,02227714017,.davnerul@gmail.com         |                 |
| Login                                                         |                                                                |                 |
| UserID                                                        |                                                                |                 |
| Password                                                      |                                                                |                 |
|                                                               | Login Password changed successfully                            |                 |
| NOTE : To login use admissio<br>Help desk No : 2774 3557 / 27 | n number of your ward both as User Id and Password.<br>74 3657 |                 |
| TERMS & CONDITION P                                           | RIVACY POLICY                                                  |                 |

## Step 7 : Click on **PAY FEE** link on next page.

| номе        | PAID FEE                           |                                       |             |             |             | V    | VELCOME - PARENT + |
|-------------|------------------------------------|---------------------------------------|-------------|-------------|-------------|------|--------------------|
| DAV F       | PUBLIC SCH<br>4, Sector - 48 NERUI | IOOL, NERUL<br>_,02227714017,.davneru | l@gmail.com |             |             |      |                    |
| Index       |                                    |                                       |             |             |             |      |                    |
|             | AdmissionNo                        | Class                                 | Section     | StudentName | SubCategory | Area | IsTransport        |
| Pay Fee     | 201800100                          | Nursery(Common)                       | A           | RAVI        | NA          | NA   | No                 |
| Help desk N | o : 2774 3557 / 2774 3657          |                                       |             |             |             |      |                    |
| TERMS & C   | ONDITION PRIVACY                   | POLICY                                |             |             |             |      |                    |

Step 8: Select the month 'APR' or any other month or number of months you want to pay and click on **GET FEE**. Students Detail and fee details will be displayed.

| HOME PAID                | FEE     |     |             |                  |           |     |        |     |     | w          | ELCOME - PARENT | + |
|--------------------------|---------|-----|-------------|------------------|-----------|-----|--------|-----|-----|------------|-----------------|---|
| DAV PU<br>Plot No 34, Se | BLIC SC |     | L, NEI      | RUL<br>davnerul@ | gmail.com | į   |        |     |     |            |                 |   |
| Payment                  |         |     |             |                  |           |     |        |     |     |            |                 |   |
| Admission No             |         |     | Class       |                  |           |     | Sectio | n   | St  | udent Name |                 |   |
| 201800100                |         |     | Nursery(Cor | nmon)            |           |     | А      |     | RA  | VI         |                 |   |
| APR MAY                  | JUN     | JUL | AUG         | SEP              | ост       | NOV | DEC    | JAN | FEB | MAR        | Get Fee         |   |

Step 9: Before Clicking on <u>PAY NOW</u> button please check all the details of the students filled in are correct.Click on the <u>PAY NOW</u> button.

| номе                                  | PAID FE                                         | E                                              |                                           |                                                         |                               |                               |                  |              |      |     |              | WELCOME - PARENT | + |
|---------------------------------------|-------------------------------------------------|------------------------------------------------|-------------------------------------------|---------------------------------------------------------|-------------------------------|-------------------------------|------------------|--------------|------|-----|--------------|------------------|---|
| DA<br>Plot N                          | / PUB<br>10 34, Sect                            | LIC SO                                         |                                           | DL, NE<br>227714017,.                                   | RUL<br>davnerul@              | )gmail.com                    | 1                |              |      |     |              |                  |   |
| Payr                                  | nent                                            |                                                |                                           |                                                         |                               |                               |                  |              |      |     |              |                  |   |
| Admissi                               | on No                                           |                                                |                                           | Class                                                   |                               |                               |                  | Sectio       | n    | S   | Student Name |                  |   |
| 2018001                               | 00                                              |                                                |                                           | Nursery(Co                                              | mmon)                         |                               |                  | А            |      | F   | NAVI         |                  |   |
| APR                                   | MAY                                             | JUN                                            | JUL                                       | AUG                                                     | SEP                           | ост                           | NOV              | DEC          | JAN  | FEB | MAR          |                  |   |
|                                       |                                                 |                                                |                                           |                                                         |                               |                               |                  |              |      |     |              | Get Fee          |   |
| Compon                                | ent Name                                        |                                                |                                           |                                                         |                               | Component                     | Fee              |              |      |     |              |                  |   |
| Tuition Fe                            | ee (Monthly)                                    |                                                |                                           |                                                         |                               | 3110                          |                  |              |      |     |              |                  |   |
| Total:                                |                                                 |                                                |                                           |                                                         |                               | 3110                          |                  |              |      |     | Pay Now      |                  |   |
| Instruc                               | tion for fee p                                  | ayment:                                        |                                           |                                                         |                               |                               |                  |              |      |     |              |                  |   |
| (i) Selec<br>(ii) If in<br>(iii) Afte | ct number of i<br>case you unc<br>r selecting m | months by ch<br>heck any mor<br>onths and clic | ecking on ti<br>hth,ensure<br>king Get Fo | he Month list.<br>that you click ag<br>ee button, click | gain on Get F<br>on Pay Now I | ee button.<br>button and it v | vill redirect to | payment gate | way. |     |              |                  |   |
| Help de                               | sk No : 2774                                    | 3557 / 2774 :                                  | 3657                                      |                                                         |                               |                               |                  |              |      |     |              |                  |   |

TERMS & CONDITION PRIVACY POLICY

Step 10 : Select the desired option for fee payment ie Debit Card/ Credit Card.

| Order No : 650<br>HDFC Bank Credit Card > (International Content of the Content of the Content of t | Total Amount : INR <b>4395.00</b>             |
|----------------------------------------------------------------------------------------------------|-----------------------------------------------|
| HDFC Bank Credit Card >                                                                                                    |                                               |
| HDFC Bank Debit Card Other Bank Credit Card Other Bank Debit Card Other Bank Debit Card Net Banking Make Payment > INR 4395.00                                                                                                    | more people around<br>the world go with Visa. |
| No convenience fee or service charge is payable by the customer on debit of                                                                                                    | Verified MasterCard.                          |

- Step 11 :- Click **OK** on pop-up message .(if any)
- Step 12 :- After processing Fee Receipt will be generated.
- Step 13 :- Parents can <u>print the receipt or can check</u> the paid fee from <u>PAID FEE</u> link (available on top left of the webpage).
- Step 14 :- Logout the account from the link available on top right of the screen.